## Oracle<sup>®</sup> Communications EAGLE Query Server

User's Guide Release 1.0 E83905 Revision 1

February 2017

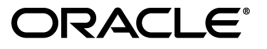

EAGLE Query Server User's Guide, Release 1.0

Copyright © 2017, Oracle and/or its affiliates. All rights reserved.

This software and related documentation are provided under a license agreement containing restrictions on use and disclosure and are protected by intellectual property laws. Except as expressly permitted in your license agreement or allowed by law, you may not use, copy, reproduce, translate, broadcast, modify, license, transmit, distribute, exhibit, perform, publish, or display any part, in any form, or by any means. Reverse engineering, disassembly, or decompilation of this software, unless required by law for interoperability, is prohibited.

The information contained herein is subject to change without notice and is not warranted to be error-free. If you find any errors, please report them to us in writing.

If this is software or related documentation that is delivered to the U.S. Government or anyone licensing it on behalf of the U.S. Government, then the following notice is applicable:

U.S. GOVERNMENT END USERS: Oracle programs, including any operating system, integrated software, any programs installed on the hardware, and/or documentation, delivered to U.S. Government end users are "commercial computer software" pursuant to the applicable Federal Acquisition Regulation and agency-specific supplemental regulations. As such, use, duplication, disclosure, modification, and adaptation of the programs, including any operating system, integrated software, any programs installed on the hardware, and/or documentation, shall be subject to license terms and license restrictions applicable to the programs. No other rights are granted to the U.S. Government.

This software or hardware is developed for general use in a variety of information management applications. It is not developed or intended for use in any inherently dangerous applications, including applications that may create a risk of personal injury. If you use this software or hardware in dangerous applications, then you shall be responsible to take all appropriate fail-safe, backup, redundancy, and other measures to ensure its safe use. Oracle Corporation and its affiliates disclaim any liability for any damages caused by use of this software or hardware in dangerous applications.

Oracle and Java are registered trademarks of Oracle and/or its affiliates. Other names may be trademarks of their respective owners.

Intel and Intel Xeon are trademarks or registered trademarks of Intel Corporation. All SPARC trademarks are used under license and are trademarks or registered trademarks of SPARC International, Inc. AMD, Opteron, the AMD logo, and the AMD Opteron logo are trademarks or registered trademarks of Advanced Micro Devices. UNIX is a registered trademark of The Open Group.

This software or hardware and documentation may provide access to or information about content, products, and services from third parties. Oracle Corporation and its affiliates are not responsible for and expressly disclaim all warranties of any kind with respect to third-party content, products, and services unless otherwise set forth in an applicable agreement between you and Oracle. Oracle Corporation and its affiliates will not be responsible for any loss, costs, or damages incurred due to your access to or use of third-party content, products, or services, except as set forth in an applicable agreement between you and Oracle.

## **Table of Contents**

| Chapter 1: Introduction                                                                                                    | 7      |
|----------------------------------------------------------------------------------------------------|--------|
| Overview                                                                                                    | 8      |
| Scope and Audience                                                                                                    | 8      |
| Documentation Admonishments                                                                                                    | 8      |
| Manual Organization                                                                                                    | 9      |
| My Oracle Support (MOS)                                                                                                    | 9      |
| Emergency Response                                                                                                    | 9      |
| Related Specifications                                                                                                    | 10     |
| Customer Training                                                                                                    | 10     |
| Locate Product Documentation on the Oracle Help Center Site                                                                                         | 10     |
|                                                                                                    |        |
| Chapter 2: EAGLE Query Server Overview                                                                                                    | 12     |
| Overview                                                                                                    |        |
| Architecture                                                                                                    |        |
| Hardware Considerations                                                                                                    | 14     |
| Command Line Interface                                                                                                    | 14     |
|                                                                                                    |        |
| Appendix A: Configuring the EACLE Query Server                                                                                                    | 15     |
| Appendix A. Configuring the EAGLE Query Server                                                                                                    |        |
|                                                                                                    | 16     |
| Initial EAGLE Query Server Configuration                                                                                                    | 16     |
| Main Menu                                                                                                    | 16     |
| Platform Menu.                                                                                                    |        |
| Configure the Slave EAGLE QS Network Menu                                                                                                    | 20     |
| Configure the MySQL Query Client Menu                                                                                                    | 23     |
|                                                                                                    |        |
| Appendix B: EAGLE Overy Server Database Schema                                                                                                    |        |
| Appendix B: EAGLE Query Server Database Schema                                                                                                    |        |
| Appendix B: EAGLE Query Server Database Schema<br>Overview<br>EAGLE Ouery Server ASCII Database Schemas                                             | 27<br> |
| Appendix B: EAGLE Query Server Database Schema<br>Overview<br>EAGLE Query Server ASCII Database Schemas<br>Table and Field Descriptions             |        |
| Appendix B: EAGLE Query Server Database Schema<br>Overview<br>EAGLE Query Server ASCII Database Schemas<br>Table and Field Descriptions<br>Glossary |        |
| Appendix B: EAGLE Query Server Database Schema<br>Overview<br>EAGLE Query Server ASCII Database Schemas<br>Table and Field Descriptions<br>Glossary |        |

## **List of Figures**

| Figure 1: EAGLE Query Server Architecture        | 14 |
|--------------------------------------------------|----|
| Figure 2: Initial Configuration                  | 16 |
| Figure 3: Master EAGLE QS Main Menu              | 17 |
| Figure 4: Slave EAGLE QS Main Menu               | 17 |
| Figure 5: Master EAGLE QS Platform Menu          |    |
| Figure 6: Slave EAGLE QS Platform Menu           |    |
| Figure 7: Restore DB Platform Menu               | 19 |
| Figure 8: Create MySQL Snapshot Menu             | 19 |
| Figure 9: Reboot Platform Menu                   | 19 |
| Figure 10: Configure Slave EAGLE QS Network Menu | 20 |
| Figure 11: Display Slave EAGLE QS Menu           | 21 |
| Figure 12: Add Slave EAGLE Query Server Menu     | 21 |
| Figure 13: Remove Slave EAGLE Query Server Menu  | 22 |
| Figure 14: Configure MySQL Query Client Menu     | 23 |
| Figure 15: Display MySQL Query Client Menu       | 24 |
| Figure 16: Add MySQL Query Client Menu           | 25 |
| Figure 17: Remove MySQL Query Client Menu        | 26 |

## List of Tables

| Table 1: Admonishments                                                                                               | 8  |
|----------------------------------------------------------------------------------------------------|----|
| Table 2: Hardware Setup Detail                                                                                       | 14 |
| Table 3: ASD - Additional Subscriber Data Table                                                                      | 31 |
| Table 4: DN - Directory Number Table                                                                                 | 31 |
| Table 5: DNBLOCK - Directory Number Block Table                                                                      | 31 |
| Table 6: DNB_ASD - Directory Number Block Additional Subscriber Data Table                                           | 32 |
| Table 7: DNB_BL - Directory Number Block Table                                                                       | 32 |
| Table 8: DNB_DN - Directory Number Block Directory Number Table                                                      | 32 |
| Table 9: DNB_NE - Directory Number Block Network Entity Table                                                        | 33 |
| Table 10: DN_ASD - Directory Number Additional Subscriber Data Table                                                 | 33 |
| Table 11: DN_BL - Directory Number Block Table                                                                       | 33 |
| Table 12: DN_DN - Directory Number Block Directory Number Table                                                      | 34 |
| Table 13: DN_IMSI - Directory Number International Mobile Subscriber Identity Table                                  | 34 |
| Table 14: DN_NE - Directory Number Network Entity Table                                                              | 35 |
| Table 15: DN_RANGE - Directory Number Range Table                                                                    | 35 |
| Table 16: IMEI - International Mobile Equipment Identity Table                                                       | 35 |
| Table 17: IMEIBLOCK - International Mobile Equipment Identity Block Table                                            | 36 |
| Table 18: IMEI_IMSI - International Mobile Equipment Identity International Mobile Subscriber         Identity Table | 36 |
| Table 19: IMSI_NE - International Mobile Subscriber Identity Network Entity Table                                    | 37 |
| Table 20: IMSI_RANGE_NE - International Mobile Subscriber Identity Range Network Entity<br>Table                     | 37 |
| Table 21: NE - Network Entity Table                                                                                  | 38 |

| Table 22: PROVEL | 39 |
|------------------|----|
|------------------|----|

# Chapter 1

## Introduction

#### **Topics:**

- *Overview* .....8
- Scope and Audience.....8
- Documentation Admonishments.....8
- Manual Organization.....9
- My Oracle Support (MOS).....9
- Emergency Response.....9
- *Related Specifications.....10*
- Customer Training.....10
- Locate Product Documentation on the Oracle Help Center Site.....10

This chapter contains an overview of the information related to the EAGLE Query Server. Contents include sections on the scope and audience of the documentation, the organization of this guide, how to find related publications, and how to receive customer support assistance.

## Overview

This user's guide contains information needed to configure the EAGLE Query Server. Topics include a general description of the Query Server, menu details, configuration information, and database schema information.

## Scope and Audience

This user's guide is written for system administrators and persons responsible for configuring the EAGLE Query Server. The guide provides an overview of the Query Server and guidance in the task of configuration.

The guide assumes the system administrator is familiar with the current EPAP functionality.

## **Documentation Admonishments**

Admonishments are icons and text throughout this manual that alert the reader to assure personal safety, to minimize possible service interruptions, and to warn of the potential for equipment damage.

| Icon    | Description                                                                                                    |
|---------|----------------------------------------------------------------------------------------------------|
| DANGER  | Danger:<br>(This icon and text indicate the possibility of <i>personal injury</i> .)                             |
| WARNING | Warning:<br>(This icon and text indicate the possibility of <i>equipment damage</i> .)                           |
| CAUTION | Caution:<br>(This icon and text indicate the possibility of <i>service interruption</i> .)                       |
| TOPPLE  | Topple:<br>(This icon and text indicate the possibility of <i>personal injury</i> and <i>equipment damage</i> .) |

#### Table 1: Admonishments

## Manual Organization

This user's guide contains the following chapters and appendix:

- *Introduction* contains general information about the organization of the user's guide and a brief description of the EAGLE Query Server.
- *EAGLE Query Server Overview* provides an overview of the Query Server, including architecture information, hardware requirements, and the command line interface.
- *Configuring the EAGLE Query Server* describes how to configure the Master and Slave Query Server, including menu options and the MySQL Query Client menu.
- *EAGLE Query Server Database Schema* describes how users are able to use the MySQL database schema to access data, including EAGLE QS ASCII schema examples and table and field definitions.

## My Oracle Support (MOS)

MOS (*https://support.oracle.com*) is your initial point of contact for all product support and training needs. A representative at Customer Access Support (CAS) can assist you with MOS registration.

Call the CAS main number at 1-800-223-1711 (toll-free in the US), or call the Oracle Support hotline for your local country from the list at *http://www.oracle.com/us/support/contact/index.html*. When calling, make the selections in the sequence shown below on the Support telephone menu:

- 1. Select 2 for New Service Request
- 2. Select 3 for Hardware, Networking and Solaris Operating System Support
- 3. Select one of the following options:
  - For Technical issues such as creating a new Service Request (SR), Select 1
  - For Non-technical issues such as registration or assistance with MOS, Select 2

You will be connected to a live agent who can assist you with MOS registration and opening a support ticket.

MOS is available 24 hours a day, 7 days a week, 365 days a year.

## **Emergency Response**

In the event of a critical service situation, emergency response is offered by the Customer Access Support (CAS) main number at 1-800-223-1711 (toll-free in the US), or by calling the Oracle Support hotline for your local country from the list at <a href="http://www.oracle.com/us/support/contact/index.html">http://www.oracle.com/us/support/contact/index.html</a>. The emergency response provides immediate coverage, automatic escalation, and other features to ensure that the critical situation is resolved as rapidly as possible.

A critical situation is defined as a problem with the installed equipment that severely affects service, traffic, or maintenance capabilities, and requires immediate corrective action. Critical situations affect service and/or system operation resulting in one or several of these situations:

- A total system failure that results in loss of all transaction processing capability
- Significant reduction in system capacity or traffic handling capability
- Loss of the system's ability to perform automatic system reconfiguration
- Inability to restart a processor or the system
- · Corruption of system databases that requires service affecting corrective actions
- Loss of access for maintenance or recovery operations
- Loss of the system ability to provide any required critical or major trouble notification

Any other problem severely affecting service, capacity/traffic, billing, and maintenance capabilities may be defined as critical by prior discussion and agreement with Oracle.

## **Related Specifications**

For information about additional publications related to this document, refer to the Oracle Help Center site. See *Locate Product Documentation on the Oracle Help Center Site* for more information on related product publications.

## **Customer Training**

Oracle University offers training for service providers and enterprises. Visit our web site to view, and register for, Oracle Communications training:

http://education.oracle.com/communication

To obtain contact phone numbers for countries or regions, visit the Oracle University Education web site:

www.oracle.com/education/contacts

## Locate Product Documentation on the Oracle Help Center Site

Oracle Communications customer documentation is available on the web at the Oracle Help Center (OHC) site, *http://docs.oracle.com*. You do not have to register to access these documents. Viewing these files requires Adobe Acrobat Reader, which can be downloaded at *http://www.adobe.com*.

- **1.** Access the Oracle Help Center site at *http://docs.oracle.com*.
- 2. Click Industries.
- 3. Under the Oracle Communications subheading, click the Oracle Communications documentation link.

The Communications Documentation page appears. Most products covered by these documentation sets will appear under the headings "Network Session Delivery and Control Infrastructure" or "Platforms."

**4.** Click on your Product and then the Release Number. A list of the entire documentation set for the selected product and release appears.

#### User's Guide

5. To download a file to your location, right-click the **PDF** link, select **Save target as** (or similar command based on your browser), and save to a local folder.

# Chapter 2

## **EAGLE Query Server Overview**

### **Topics:**

- *Overview.....*13
- Architecture.....13
- Hardware Considerations.....14
- Command Line Interface.....14

This chapter provides an overview of the Query Server, including architecture information, hardware requirements, and the command line interface (CLI).

## Overview

The EAGLE Query Server maintains a real-time copy of the PDBA database in order for the read access from the PDB to be permitted on the EAGLE Query Server. Introducing an EAGLE Query Server architecture allows offloading READ access from the EPAP PDB. The EAGLE Query Servers also offer standard query interfaces, such as MySQL, to access the data (Mobile Number Portability DB), which come in addition to the current PDBI interface available on the PDB.

There are two types of EAGLE Query Servers:

- 1. Master EAGLE QS
- 2. Slave EAGLE QS

The Master EAGLE QS communicates directly with the provisioning EPAP. The Slave EAGLE QS communicates with the Master EAGLE QS.

The following IP-based connections present on the EAGLE QS communicate externally:

- 1. Provisionable EPAP Network The Provisioning EPAP Network is used to connect the Master QS with a Provisionable EPAP (either a mixed EPAP or Standalone PDB). The epapconfig utility at the EPAP server is used to configure the Master QS. The user is able to configure both IPv4 and IPv6 addresses on the Provisionable EPAP in order to establish a connection with the Master QS.
- 2. Slave EAGLE QS Network This network is used to connect the Master QS with the Slave QS. The <code>qsconfig</code> utility on the Master QS is used to configure the Slave EAGLE QS. This configuration of the Slave QS is available on the Master EAGLE QS only. The user is able to configure both IPv4 and IPv6 addresses in order to establish a connection with the Slave QS.
- **3.** MySQL Query Client Network The <code>qsconfig</code> utility is used to configure the MySQL Query Client at the EAGLE QS so that a remote user is able to connect to the EAGLE QS MySQL and access the database. The user is able to configure both IPv4 and IPv6 addresses in order to establish a connection with the MySQL Query Client.

## Architecture

The following image illustrates the EAGLE Query Server architecture:

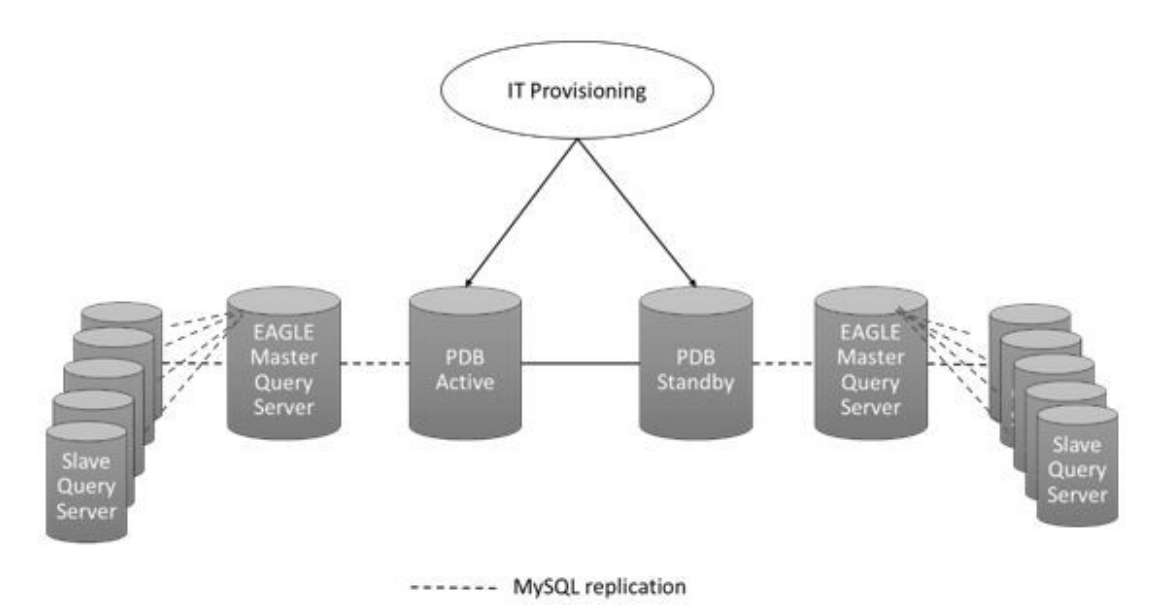

Figure 1: EAGLE Query Server Architecture

## Hardware Considerations

The Master and Slave EAGLE QS has the following minimum hardware requirements:

| Server<br>Type | OS                   | Release      | Arch   | Processor                                                        | Number of<br>Core | Available<br>Disk<br>Space for<br>Application | Memory<br>Size |
|----------------|----------------------|--------------|--------|------------------------------------------------------------------|-------------------|-----------------------------------------------|----------------|
| VM             | Oracle<br>Linux/RHEL | 6.7 or later | X86_64 | Intel <sup>®</sup><br>Xeon <sup>®</sup><br>CPU L5410<br>@2.33GHz | 16                | 500 GB                                        | 16 GB          |

## **Command Line Interface**

The EAGLE Query Server configuration user created in *Create Non-Root User* executes the qsui.pl script, which allows the user to configure the EAGLE QS as either Master or Slave. The same utility is also used to configure the external servers like Slave EAGLE QS and MySQL Query clients. The main menu of the configuration utility is changed according to the configuration of the EAGLE QS as Master or Slave.

## Appendix

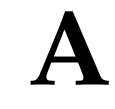

## **Configuring the EAGLE Query Server**

### **Topics:**

- Create Non-Root User.....16
- *Initial EAGLE Query Server Configuration.....16*
- *Main Menu.....*16
- Platform Menu.....17
- Configure the Slave EAGLE QS Network Menu.....20
- Configure the MySQL Query Client Menu.....23

This appendix provides detailed menu options, as well as configuration procedures to get the query server up-and-running.

### **Create Non-Root User**

The EAGLE QS provides the "updatePrivilegesForUser.sh" script in order to create the admin user and configuration user for EAGLE QS. MySQL services are stopped on the EAGLE QS before the creation of the non-root users. This script is placed on the /var/QS/bin directory of the EAGLE QS. Execute the following command in order to create the non-root users:

# /var/QS/bin/updatePrivilegesForUser.sh

Enter the admin user :<admin\_user>
New password :<password>
Retype new password :<password>
passwd: all authentication tokens updated successfully.
Enter the config user :<config\_user>
New password :<password>
Retype new password :<password>
passwd: all authentication tokens updated successfully.
Enter the group name for <admin\_user> and <config> :<group\_name>
INFO: Updating the user privileges and changing directory permissions.

## **Initial EAGLE Query Server Configuration**

The first time a configuration user logs in to the system, the initial configuration must be performed. A caution is displayed and the user enters **Y** to start the configuration; the EuiDB database is built. Execute the # su - <config\_user> command for initial EAGLE Query Server Configuration. The following figure illustrates user-prompted action:

Caution: This is the first login of the text user interface. Failure to enter complete and accurate information at this time will have unpredictable results.

You must be prepared to designate this QS as Master or Slave

Press return to continue...

**Figure 2: Initial Configuration** 

### Main Menu

The EAGLE Query Server Main Menu displays the following menu options for Master and Slave:

#### Master EAGLE QS Main Menu

```
Enter the EAGLE Query Server Type (1 for Master, 2 for Slave): 1
Master EAGLE Query Server
HostName: ORA-2-70
Software Version: 1 1.0
Mon Jan 2 14:07:19 IST 2017
/----EAGLE Query Server Configuration Menu-\
/-----\
| 1 | Configure Slave Query Server
|----|
 2 | Configure MySQL Query Client
| 3 | Platform Menu
|----|------|
e Exit
\-----/
Enter Choice:
```

Figure 3: Master EAGLE QS Main Menu

Slave EAGLE QS Main Menu

```
      Slave EAGLE Query Server

      HostName: ORA-2-71

      Software Version: 1_1.2

      Mon Jan 2 15:44:09 IST 2017

      /-----EAGLE Query Server Configuration Menu-\

      /------

      1 | Configure MySQL Query Client

      | 2 | Platform Menu

      | e | Exit
```

Enter Choice:

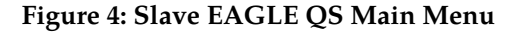

## **Platform Menu**

The EAGLE Query Server Platform Menu displays the following menu options for Master and Slave:

#### Master EAGLE QS Platform Menu

Enter Choice:

Figure 5: Master EAGLE QS Platform Menu

#### Slave EAGLE QS Platform Menu

Figure 6: Slave EAGLE QS Platform Menu

#### **Restore DB Platform Menu**

The **Restore DB** option is available on both the Master and Slave QS. The PDB snapshot is restored the Master QS. The ASCII format snapshot is restored on the Slave QS. The PDB snapshot is copied from the Provisionable EPAP. The ASCII format snapshot is created on the Master QS.

Enter Choice: 1 Are you sure you wish to continue? [N]: Y Enter the filename with full path: /var/QS/free/pdb.tar.gz Enter the IP address of Master server on which replication will start: 10.248.10.79 Enter the Password for replication user [epaprep1]: Re-enter the Password for replication user [epaprep1]:

Figure 7: Restore DB Platform Menu

#### Create MySQL ASCII Snapshot Menu

The **Create MySQL ASCII Snapshot** option is only available on the Master EAGLE QS. This snapshot is present on the /var/QS/free directory. This snapshot is used to restore the ASCII DB on the Slave QS. The name and permission of the snapshot is as follows:

```
-rw-r--r- 1 <config_user> <config_user> 112 Dec 11 12:55 snappos.sql
-rw-r--r-- 1 root root 4.5G Dec 11 13:47 ascii.tar.gz
```

Enter Choice: 2

```
Are you sure you want to create the Snapshot? [N]: Y
ascii/client-key.pem
ascii/ca-key.pem
```

DB Snapshot created successfully. Press return to continue...

#### Figure 8: Create MySQL Snapshot Menu

#### **Reboot Menu**

This menu allows the user to reboot the EAGLE QS.

Enter Choice: 3 Are you sure to reboot the server? [N]: Y Broadcast message from root@ORA-2-70 (/dev/pts/0) at 15:01 ... The system is going down for reboot NOW! INFO: The server is going down for reboot NOW!

Figure 9: Reboot Platform Menu

Note: After the reboot, all three MySQL services will start in run level 3, 4 and 5 only.

## Configure the Slave EAGLE QS Network Menu

This menu allows the user to configure the Slave QS using IPv4 or IPv6 address on the Master QS. The Master QS supports the configuration of a maximum of 5 Slave QSs. The IP version of the Slave QS is the same as that of the Master QS IP version. The Master QS configured in dual stack configuration supports the configuration of multiple Slave QSs with a mix of IPv4 and IPv6 IPs.

Enter Choice:

Figure 10: Configure Slave EAGLE QS Network Menu

#### **Display Slave EAGLE QS Menu**

This menu displays the total number of Slave QSs configured on Master QSs with their respective IPs. It displays all the IPv4 or IPv6 configured IPs.

```
Master EAGLE Query Server
HostName: ORA-2-141
Software Version: 1 1.1
Mon Jan 2 17:43:21 IST 2017
/----Configure Slave EAGLE Query Server Menu-\
/-----\
1 | Display Slave EAGLE Query Server
2 | Add Slave EAGLE Query Server
| 3 | Remove Slave EAGLE Query Server
|----|------|
e Exit
\-----/
Enter Choice: 1
List of configured slaves:
     IP[1] : 10.248.2.70
Press return to continue ...
```

Figure 11: Display Slave EAGLE QS Menu

#### Add Slave EAGLE QS Server Menu

The **Add Slave EAGLE Query Server Menu** allows the user to add the Slave QS along with its required configuration. The user is allowed to add a maximum of 5 Slave QSs on one Master QS. Slave QS IPs can either be IPv4 or IPv6 format. Add the IPv6 Slave QS on the Master QS configured in IPv6 or dual stack configuration.

Enter Choice: 2

```
Master EAGLE Query Server
HostName: ORA-2-70
Software Version: 1 1.0
Mon Jan 2 15:50:31 IST 2017
/---- Add Slave EAGLE Query Server Menu-\
/----\
| 1 | IPv4 Configuration
2 | IPv6 Configuration
|----|
 e | Exit
\-----/
Enter Choice: 1
Slave Query Server IPv4 Address: 10.248.2.71
Enter Slave Query Server password of user [gsrepl]:
Re-enter Slave Query Server password of user [gsrepl]:
```

Figure 12: Add Slave EAGLE Query Server Menu

**Remove Slave EAGLE Query Server Menu** 

The **Remove Slave EAGLE Query Server Menu** allows the user to remove an IP address from the list of Slave QS IP addresses. The **Slave Query Server IP Address to be deleted** field accepts both types of IPs, either IPv4 or IPv6.

```
Master EAGLE Query Server
HostName: ORA-2-141
Software Version: 1 1.1
Mon Jan 2 17:44:19 IST 2017
 /----Configure Slave EAGLE Query Server Menu-\
      -----\
| 1 | Display Slave EAGLE Query Server
1----
| 2 | Add Slave EAGLE Query Server
1----1
       ------
| 3 | Remove Slave EAGLE Query Server
e | Exit
         _____;
Enter Choice: 3
List of configured slaves:
      IP[1] : 10.248.2.70
Slave IP Address to be deleted: 10.248.2.70
WARNING: User deleted, but remains connected until 'stop slave' command has been executed on 10.248.2.70.
Slave IP 10.248.2.70 has been deleted
Press return to continue ...
```

Figure 13: Remove Slave EAGLE Query Server Menu

## Configure the MySQL Query Client Menu

This menu allows the user to configure the MySQL Query Clients using IPv4 or IPv6 addresses on both the Master and Slave EAGLE QS. The IP version of the MySQL Query Client is the same as that of the EAGLE QS IP version. The EAGLE QS configured in a dual stack configuration supports the configuration of multiple Query Clients with a mix of IPv4 and IPv6 IPs.

Figure 14: Configure MySQL Query Client Menu

#### Display MySQL Query Client Menu

The **Display MySQL Query Client Menu** selection displays the total number of configured MySQL Query Client servers with their respective IPs. It displays all the IPv4 or IPv6 configured IPs.

```
Master EAGLE Query Server
HostName: ORA-2-141
Software Version: 1 1.1
Mon Jan 2 17:45:07 IST 2017
/----Configure MySQL Query Client Menu-\
/-----\
| 1 | Display MySQL Query Client
|----|
| 2 | Add MySQL Query Client
                            1
|----|
| 3 | Remove MySQL Query Client
|----|
| e | Exit
\-----/
Enter Choice: 1
List of configured Query Clients:
     IP[1] : 127.0.0.1
Press return to continue ...
```

Figure 15: Display MySQL Query Client Menu

#### Add MySQL Query Client Menu

The **Add MySQL Client Server Menu** allows the user to add the MySQL Query Client along with its required configuration. The user is allowed to add the MySQL Query Client IP in either IPv4 or IPv6 format. Add the IPv6 MySQL Query Client on both configured Master and Slave QSs if the query server uses either IPv6 or dual stack configuration. The maximum number of MySQL sessions on the EAGLE QS is 32; the maximum number of 32 MySQL Query Client IPs is added.

```
Master EAGLE Query Server
    HostName: ORA-2-141
    Software Version: 1 1.1
    Mon Jan 2 17:46:13 IST 2017
     /----Configure MySQL Query Client Menu-\
     /-----\
     | 1 | Display MySQL Query Client
     |----|
     | 2 | Add MySQL Query Client
     | 3 | Remove MySQL Query Client
     | e | Exit
     \-----/
    Enter Choice: 2
Master EAGLE Query Server
HostName: ORA-2-141
Software Version: 1 1.1
Mon Jan 2 17:46:14 IST 2017
/---- Add MySQL Query Client Menu-\
/-----\
| 1 | IPv4 Configuration
|----|------|
| 2 | IPv6 Configuration
|----|------|
| e | Exit
\-----/
Enter Choice: 1
MySQL Query Client IPv4 Address: 10.248.10.86
Enter MySQL Query Client password of user [dbroot]:
Re-enter MySQL Query Client password of user [dbroot]:
MySQL Query Client 10.248.10.86 has been added.
Press return to continue ...
```

Figure 16: Add MySQL Query Client Menu

#### Remove MySQL Query Client Menu

The **Remove MySQL Query Client Menu** allows the user to remove an IP address from the list of MySQL Query Client IP addresses. The **MySQL Query Client IP Address to be deleted** field accepts both type of IPs, either IPv4 or IPv6.

```
Master EAGLE Query Server
HostName: ORA-2-141
Software Version: 1 1.1
Mon Jan 2 17:47:26 IST 2017
/----Configure MySQL Query Client Menu-\
/-----\
| 1 | Display MySQL Query Client
                              | 2 | Add MySQL Query Client
|----|------|
| 3 | Remove MySQL Query Client
                               1
|----|------|
e Exit
\-----/
Enter Choice: 3
MySQL Query Client List
List of configured Query Clients:
      IP[1] : 10.248.10.86
      IP[2] : 127.0.0.1
MySQL Query Client IP Address to be deleted: 10.248.10.86
MySQL Query Client 10.248.10.86 has been deleted.
Press return to continue ...
```

Figure 17: Remove MySQL Query Client Menu

# Appendix **B**

## **EAGLE Query Server Database Schema**

### **Topics:**

- *Overview.....28*
- EAGLE Query Server ASCII Database Schemas.....28
- *Table and Field Descriptions.....31*

This appendix provides details on how to use the MySQL database schema to access data, as well as EAGLE QS ASCII schema examples.

## Overview

EAGLE Query Server users are able to access data using MySQL database schema. Each table schema in the ASCII database is defined individually.

## **EAGLE Query Server ASCII Database Schemas**

The following are examples of ASCII Database schemas, using the following command:

```
# mysqldump --no-data --compact -uroot -peLapRoot -S
/var/QS/db/ascii/mysql.sock ascii > /tmp/QS_ascii_schema
```

```
CREATE TABLE `ASD` (
  `id` varchar(12) NOT NULL,
  `refCnt` bigint(20) unsigned NOT NULL,
  PRIMARY KEY (`id`)
) ENGINE=InnoDB DEFAULT CHARSET=latin1 ROW_FORMAT=REDUNDANT;
CREATE TABLE `DN`
                   (
  `id` varchar(16) NOT NULL,
`pt` tinyint(4) DEFAULT NULL,
  PRIMARY KEY (`id`)
) ENGINE=InnoDB DEFAULT CHARSET=latin1 ROW_FORMAT=REDUNDANT;
CREATE TABLE `DNBLOCK` (
  `startId` varchar(16) NOT NULL,
  `endId` varchar(16) NOT NULL,
  `pt` tinyint(4) DEFAULT NULL,
  PRIMARY KEY (`startId`)
) ENGINE=InnoDB DEFAULT CHARSET=latin1 ROW_FORMAT=REDUNDANT;
CREATE TABLE `DNB_ASD` (
  `dnBSId` varchar(16) NOT NULL,
`asdId` varchar(12) NOT NULL,
  PRIMARY KEY (`dnBSId`),
  KEY `asdId` (`asdId`)
) ENGINE=InnoDB DEFAULT CHARSET=latin1 ROW_FORMAT=REDUNDANT;
CREATE TABLE `DNB_BL` (
  `dnBSId` varchar(16) NOT NULL,
  `cgbl` tinyint(4) NOT NULL,
  `cdbl` tinyint(4) NOT NULL,
  PRIMARY KEY (`dnBSId`),
KEY `dnBSId` (`dnBSId`)
) ENGINE=InnoDB DEFAULT CHARSET=latin1 ROW_FORMAT=REDUNDANT;
CREATE TABLE `DNB_DN`
                        (
  `dnBSId` varchar(16) NOT NULL,
  `nsdn` varchar(16) DEFAULT NULL,
  `nsType` tinyint(4) NOT NULL,
```

```
PRIMARY KEY (`dnBSId`),
  KEY `nsdn` (`nsdn`)
) ENGINE=InnoDB DEFAULT CHARSET=latin1 ROW FORMAT=REDUNDANT;
CREATE TABLE `DNB_NE` (
  `dnBSId` varchar(16) NOT NULL,
  `neId` varchar(16) NOT NULL,
  `neType` tinyint(3) unsigned NOT NULL,
 KEY `dnBSId` (`dnBSId`)
) ENGINE=InnoDB DEFAULT CHARSET=latin1 ROW_FORMAT=REDUNDANT;
CREATE TABLE `DN_ASD` (
  `dnId` varchar(16) NOT NULL,
  `asdId` varchar(12) NOT NULL,
 PRIMARY KEY (`dnId`),
KEY `asdId` (`asdId`)
) ENGINE=InnoDB DEFAULT CHARSET=latin1 ROW_FORMAT=REDUNDANT;
CREATE TABLE `DN_BL` (
  `dnId` varchar(16) NOT NULL,
`cgbl` tinyint(4) NOT NULL,
  `cdbl` tinyint(4) NOT NULL,
  PRIMARY KEY (`dnId`),
  KEY `dnId` (`dnId`)
) ENGINE=InnoDB DEFAULT CHARSET=latin1 ROW_FORMAT=REDUNDANT;
CREATE TABLE `DN_DN` (
  `dnId` varchar(16) NOT NULL,
`nsdn` varchar(16) DEFAULT NULL,
  `nsType` tinyint(4) NOT NULL,
  PRIMARY KEY (`dnId`),
  KEY `nsdn` (`nsdn`)
) ENGINE=InnoDB DEFAULT CHARSET=latin1 ROW_FORMAT=REDUNDANT;
CREATE TABLE `DN_IMSI` (
  `dnId` varchar(16) NOT NULL,
  `imsiId` varchar(16) NOT NULL,
 PRIMARY KEY (`dnId`),
KEY `imsiId` (`imsiId`)
) ENGINE=InnoDB DEFAULT CHARSET=latin1 ROW_FORMAT=REDUNDANT;
CREATE TABLE `DN_NE` (
  `dnId` varchar(16) NOT NULL,
`neId` varchar(16) NOT NULL,
  `neType` tinyint(3) unsigned NOT NULL,
 KEY `dnId` (`dnId`)
) ENGINE=InnoDB DEFAULT CHARSET=latin1 ROW_FORMAT=REDUNDANT;
CREATE TABLE `DN_RANGE` (
  `bDnId` char(16) NOT NULL,
  `eDnId` char(16) NOT NULL,
  `numTrim` tinyint(3) unsigned NOT NULL,
`newChars` char(16) NOT NULL,
```

```
PRIMARY KEY (`bDnId`)
) ENGINE=InnoDB DEFAULT CHARSET=latin1 ROW_FORMAT=REDUNDANT;
CREATE TABLE `IMEI` (
  `id` varchar(16) NOT NULL,
  `svn` tinyint(3) unsigned NOT NULL,
  `lists` set('white','gray','black') NOT NULL,
 PRIMARY KEY (`id`)
) ENGINE=InnoDB DEFAULT CHARSET=latin1 ROW_FORMAT=REDUNDANT;
CREATE TABLE `IMEIBLOCK` (
  `startId` varchar(16) NOT NULL,
  `endId` varchar(16) NOT NULL,
  `lists` set('white','gray','black') NOT NULL,
  PRIMARY KEY (`startId`)
) ENGINE=InnoDB DEFAULT CHARSET=latin1 ROW_FORMAT=REDUNDANT;
CREATE TABLE `IMEI_IMSI` (
  `imeiId` varchar(16) NOT NULL,
`imsiId` varchar(16) NOT NULL,
 KEY `imeiId` (`imeiId`),
  KEY `imsiId` (`imsiId`)
) ENGINE=InnoDB DEFAULT CHARSET=latin1 ROW_FORMAT=REDUNDANT;
CREATE TABLE `IMSI_NE` (
  `imsiId` varchar(16) NOT NULL,
  `neId` varchar(16) NOT NULL,
  `neType` tinyint(3) unsigned NOT NULL,
  KEY `imsiId` (`imsiId`)
) ENGINE=InnoDB DEFAULT CHARSET=latin1 ROW_FORMAT=REDUNDANT;
CREATE TABLE `IMSI_RANGE_NE` (
  `bImsiId` char(16) NOT NULL,
`eImsiId` char(16) NOT NULL,
  `spId` char(16) NOT NULL,
  PRIMARY KEY (`bImsiId`)
) ENGINE=InnoDB DEFAULT CHARSET=latin1 ROW_FORMAT=REDUNDANT;
CREATE TABLE `NE` (
  `id` varchar(16) NOT NULL,
  `type` tinyint(3) unsigned NOT NULL,
  `autoCreated` tinyint(3) unsigned DEFAULT NULL,
  `pc` int(10) unsigned DEFAULT NULL,
  `qc` char(3) DEFAULT NULL,
  `ri` tinyint(4) DEFAULT NULL,
  `ssn` smallint(6) DEFAULT NULL,
  `ccgt` tinyint(3) unsigned DEFAULT NULL,
`ntt` smallint(6) DEFAULT NULL,
`nnp` tinyint(4) DEFAULT NULL,
  `nnai` tinyint(4) DEFAULT NULL,
  `da` tinyint(3) unsigned DEFAULT NULL,
  `srfImsi` varchar(16) DEFAULT NULL,
`numImsis` int(10) unsigned DEFAULT NULL,
  `numDNs` int(10) unsigned DEFAULT NULL,
  `numDNBlocks` int(10) unsigned DEFAULT NULL,
```

```
PRIMARY KEY (`id`,`type`)
) ENGINE=InnoDB DEFAULT CHARSET=latin1 ROW_FORMAT=REDUNDANT;
CREATE TABLE `PROVBL` (
   `bProvBLId` char(16) NOT NULL,
   `eProvBLId` char(16) NOT NULL,
   PRIMARY KEY (`bProvBLId`)
) ENGINE=InnoDB DEFAULT CHARSET=latin1 ROW_FORMAT=REDUNDANT;
```

## **Table and Field Descriptions**

Note: See the EAGLE Master Glossary for all definitions and terms.

#### Table 3: ASD - Additional Subscriber Data Table

Used to store the ASD id and refCnt. The ASD data type offers the ability to store additional digit type data (e.g., Equal Access or Boundary Location Area).

| Field  | Description                                                                                       |
|--------|---------------------------------------------------------------------------------------------------|
| id     | Identity - a string with 1 to 10 characters, where<br>each character must be a number from 0 to F |
| refCnt | Reference count - total number of DNs associated with this ASD                                    |

#### Table 4: DN - Directory Number Table

Used to stores the DN number. The DN data type is used by the INP, G-Port MNP, V-Flex and GSM Migration features, and optionally by the G-Flex vHLR feature.

| Field | Description                                                                                    |
|-------|------------------------------------------------------------------------------------------------|
| id    | Identity - a string with 5 to 15 characters, where each character must be a number from 0 to F |
| pt    | Portability Type - used by G-Port, IS-41 GSM<br>Migration and PPSMS only                       |

#### Table 5: DNBLOCK - Directory Number Block Table

Used to store the ranges of DN numbers.

| Field   | Description                                                                                                |
|---------|----------------------------------------------------------------------------------------------------|
| startId | Start Identity - a string with 5 to 15 characters,<br>where each character must be a number from 0 to<br>F |
| endId   | End Identity - a string with 5 to 15 characters,<br>where each character must be a number from 0 to<br>F   |

| Field | Description                                                              |
|-------|--------------------------------------------------------------------------|
| pt    | Portability Type - used by G-Port, IS-41 GSM<br>Migration and PPSMS only |

#### Table 6: DNB\_ASD - Directory Number Block Additional Subscriber Data Table

Used to store the DN Block and its associated ASD.

| Field  | Description                                                                                                    |
|--------|----------------------------------------------------------------------------------------------------|
| dnBSId | Directory Number Block Subscriber Identity - a<br>string with 5 to 15 characters, where each<br>character must be a number from 0 to F |
| asdId  | Additional Subscriber Data Identity - a string with<br>1 to 10 characters where each character must be<br>a number from 0 to F         |

#### Table 7: DNB\_BL - Directory Number Block Table

Used to store the blacklist DN Block.

| Field  | Description                                                                                                    |
|--------|----------------------------------------------------------------------------------------------------|
| dnBSId | Directory Number Block Subscriber Identity - a<br>string with 5 to 15 characters, where each<br>character must be a number from 0 to F |
| cgbl   | (Initial Detection Point (IDP)) Calling Party<br>Blacklist                                                                             |
|        | Values:                                                                                                    |
|        | no - IDP calling party blacklist is disabled (default<br>= no)                                                                         |
|        | yes - IDP calling party blacklist is enabled                                                                                           |
| cdbl   | (IDP) Called Party Blacklist                                                                                                    |
|        | Values:                                                                                                    |
|        | no - IDP called party blacklist is disabled (default<br>= no)                                                                          |
|        | yes - IDP called party blacklist is enabled                                                                                            |

### Table 8: DNB\_DN - Directory Number Block Directory Number Table

Used to store the DN Block and its associated DN.

| Field  | Description                                                                                                    |
|--------|----------------------------------------------------------------------------------------------------|
| DNbsiD | Directory Number Block Subscriber Identity - a<br>string with 5 to 15 characters where each character<br>must be a number from 0 to F |

| Field  | Description                                                                                                    |
|--------|----------------------------------------------------------------------------------------------------|
| nsdn   | Number Subscriber Directory Number - a string<br>with 5 to 15 characters where each character must<br>be a number from 0 to F. |
| nsType | Number Subscriber Type - a decimal number in the following range:                                                              |
|        | 0 - public (default = public)                                                                                                  |
|        | 1 - private                                                                                                    |

#### Table 9: DNB\_NE - Directory Number Block Network Entity Table

Used to store the DN Block and its associated NE.

| Field  | Description                                                                                                    |
|--------|----------------------------------------------------------------------------------------------------|
| dnBSId | Directory Number Block Subscriber Identity - a string with 5 to 15 characters where each character must be a number from 0 to F |
| neId   | Network Entity Identity - a string with 1 to 15<br>characters where each character must be a number<br>from 0 to F              |
| neType | Network Entity Type                                                                                                    |
|        | Values: SP - Signal Point                                                                                                    |
|        | RN - Routing Number. Gflex only customers would not use                                                                         |
|        | VMS - Voicemail Server. Used for V-Flex customers.                                                                              |
|        | GRN - Generic Routing Number                                                                                                    |

#### Table 10: DN\_ASD - Directory Number Additional Subscriber Data Table

Used to store the DN and its associated ASD.

| Field | Description                                                                                                    |
|-------|----------------------------------------------------------------------------------------------------|
| dnId  | Directory Number Identity - a string with 5 to 15<br>characters where each character must be a number<br>from 0 to F           |
| asdId | Additional Subscriber Data Identity - a string with<br>1 to 10 characters where each character must be<br>a number from 0 to F |

#### Table 11: DN\_BL - Directory Number Block Table

Used to store the blacklist DN.

| Field | Description                                                                                                    |
|-------|----------------------------------------------------------------------------------------------------|
| dnId  | Directory Number Identity - a string with 5 to 15 characters where each character must be a number from 0 to F |
| cgbl  | (Initial Detection Point (IDP)) Calling Party<br>Blacklist                                                     |
|       | Values:                                                                                                    |
|       | no - IDP calling party blacklist is disabled (default<br>= no)                                                 |
|       | yes - IDP calling party blacklist is enabled                                                                   |
| cdbl  | (IDP) Called Party Blacklist                                                                                   |
|       | Values:                                                                                                    |
|       | no - IDP called party blacklist is disabled (default<br>= no)                                                  |
|       | yes - IDP called party blacklist is enabled                                                                    |

### Table 12: DN\_DN - Directory Number Block Directory Number Table

Used to store the DN Block and its associated DN.

| Field  | Description                                                                                                    |
|--------|----------------------------------------------------------------------------------------------------|
| dnId   | Directory Number Identity - a string with 5 to 15 characters where each character must be a number from 0 to F                   |
| nsdn   | Number Substitution Directory Number - a string<br>with 5 to 15 characters where each character must<br>be a number from 0 to F. |
| nsType | Number Subscriber Type - a decimal number in<br>the following range:<br>0 - public (default = public)<br>1 - private             |

## Table 13: DN\_IMSI - Directory Number International Mobile Subscriber Identity Table

Used to store the IMSI and its associated DN.

| Field | Description                                                                                                    |
|-------|----------------------------------------------------------------------------------------------------|
| dnId  | Directory Number Identity - a string with 5 to 15 characters where each character must be a number from 0 to F |

| Field  | Description                                                                                                    |
|--------|----------------------------------------------------------------------------------------------------|
| imsiId | International Mobile Subscriber Identity - a string<br>with 5 to 15 characters where each character must<br>be a number from 0 to F. |

#### Table 14: DN\_NE - Directory Number Network Entity Table

Used to store the DN Block and its associated NE.

| Field  | Description                                                                                                    |
|--------|----------------------------------------------------------------------------------------------------|
| dnId   | Directory Number Identity - a string with 5 to 15<br>characters where each character must be a number<br>from 0 to F |
| neId   | Network Entity Identity - a string with 1 to 15<br>characters where each character must be a number<br>from 0 to F   |
| пеТуре | Network Entity Type                                                                                                  |
|        | Values: SP - Signal Point                                                                                            |
|        | RN - Routing Number. Gflex only customers would not use                                                              |
|        | VMS - Voicemail Server. Used for V-Flex customers.                                                                   |
|        | GRN - Generic Routing Number                                                                                         |

#### Table 15: DN\_RANGE - Directory Number Range Table

Used to store the range of DN number, used by SOG interface.

| Field    | Description                                                                                                    |
|----------|----------------------------------------------------------------------------------------------------|
| bDnId    | Directory Number Identity - a string with 5 to 15 characters where each character must be a number from 0 to F |
| eDnId    | Network Entity Identity - a string with 1 to 15 characters where each character must be a number from 0 to F   |
| numTrim  | Number of digits to delete                                                                                     |
| newChars | Digits to add                                                                                                  |

#### Table 16: IMEI - International Mobile Equipment Identity Table

Used to store the IMEI data type.

| Field | Description                                                                                     |
|-------|-------------------------------------------------------------------------------------------------|
| id    | Identity - a string with 14 or 15 characters where each character is a (hex) number from 0 to F |
| svn   | Software Version Number - a 2 digit number (0-9)                                                |
|       | Default is 0                                                                                    |
| lists | List can be one of the following:                                                               |
|       | white                                                                                           |
|       | Values: yes/no. (default = no).                                                                 |
|       | gray                                                                                            |
|       | Values: yes/no. (default = no).                                                                 |
|       | black                                                                                           |
|       | Values: yes/no. (default = no).                                                                 |
|       | 1                                                                                               |

#### Table 17: IMEIBLOCK - International Mobile Equipment Identity Block Table

Used to store the range of IMEI data type.

| Field   | Description                                                                                                 |
|---------|----------------------------------------------------------------------------------------------------|
| startId | Start Identity - a string with 14 or 15 characters<br>where each character is a (hex) number from 0 to<br>F |
| endId   | End Identity - a string with 14 or 15 characters<br>where each character is a (hex) number from 0 to<br>F   |
| lists   | List can be one of the following:                                                                           |
|         | white                                                                                                    |
|         | Values: yes/no. (default = no).                                                                             |
|         | gray                                                                                                    |
|         | Values: yes/no. (default = no).                                                                             |
|         | black                                                                                                    |
|         | Values: yes/no. (default = no).                                                                             |
|         |                                                                                                    |

## Table 18: IMEI\_IMSI - International Mobile Equipment Identity International Mobile Subscriber Identity Table

Used to store the IMEI and its associated IMSI.

| Field  | Description                                                                                                    |
|--------|----------------------------------------------------------------------------------------------------|
| imeiId | International Mobile Equipment Identity - a string<br>with 14 or 15 characters where each character is<br>a (hex) number from 0 to F  |
| imsiId | International Mobile Subscriber Identity - a string<br>with 14 or 15 characters where each character is<br>a (hex) number from 0 to F |

#### Table 19: IMSI\_NE - International Mobile Subscriber Identity Network Entity Table

Field Description imsiId International Mobile Subscriber Identity - a string with 14 or 15 characters where each character is a (hex) number from 0 to F neId Network Entity Identity - a string with 1 to 15 characters where each character must be a number from 0 to F Network Entity Type neType Values: SP - Signal Point RN - Routing Number. Gflex only customers would not use VMS - Voicemail Server. Used for V-Flex customers. GRN - Generic Routing Number

Used to store the IMSI and NE associated with this IMSI.

## Table 20: IMSI\_RANGE\_NE - International Mobile Subscriber Identity Range Network Entity Table

Used to store the range of IMSIs and associated spId.

| Field   | Description                                                                                                    |
|---------|----------------------------------------------------------------------------------------------------|
| bImsiId | Begin International Mobile Subscriber Identity -<br>a string with 14 or 15 characters where each<br>character is a (hex) number from 0 to F |
| eImsiId | End International Mobile Subscriber Identity - a<br>string with 14 or 15 characters where each<br>character is a (hex) number from 0 to F   |
| spId    | Signal Point ID - a string with 1 to 15 characters<br>where each character must be a number from 0 to<br>F                                  |

### Table 21: NE - Network Entity Table

| Used to store an entity object and its corresponding global title translation |
|-------------------------------------------------------------------------------|
|-------------------------------------------------------------------------------|

| Field       | Description                                                                                                    |
|-------------|----------------------------------------------------------------------------------------------------|
| id          | Network Entity Identity - a string with 1 to 15<br>characters where each character must be a number<br>from 0 to F                                                          |
| type        | Network Entity Type                                                                                                    |
|             | Values: SP - Signal Point                                                                                                    |
|             | RN - Routing Number. Gflex only customers would not use                                                                                                    |
|             | VMS - Voicemail Server. Used for V-Flex customers.                                                                                                    |
|             | GRN - Generic Routing Number                                                                                                    |
| autoCreated | Automatically Created - Indicates if a particular<br>RN is automatically created as part of DN<br>provisioning                                                              |
| рс          | Point Code Value - the valid values depend on the pctype parameter                                                                                                    |
| gc          | Group Code - optional parameter is part of the point code value                                                                                                    |
|             | Values: aa - zz                                                                                                    |
| ri          | Routing Indicator - this parameter indicates<br>whether a subsequent global title translation is<br>required. This field is required if the pctype of the<br>NE is not none |
|             | Values: GT = Global Title - indicates that a subsequent translation is required                                                                                             |
|             | SSN = Subsystem Number - indicates that no<br>further translation is required                                                                                               |
| ssn         | New subsystem number - this parameter identifies<br>the subsystem address that is to receive the<br>message                                                                 |
|             | Values: 0, 2 - 255                                                                                                    |
|             | none (default)                                                                                                    |
| ccgt        | Cancel Called Global Title                                                                                                    |
|             | Values: yes or no (default)                                                                                                    |

| Field       | Description                                                                                                    |
|-------------|----------------------------------------------------------------------------------------------------|
| ntt         | New Translation Type - this parameter identifies<br>the translation type value to replace the received<br>translation type value                                   |
|             | Values: 0 - 255                                                                                                    |
|             | none (default)                                                                                                    |
| nnp         | New Numbering Plan                                                                                                    |
|             | Values: 0 - 15                                                                                                    |
|             | none (default)                                                                                                    |
| nnai        | New Nature of Address Indicator                                                                                                    |
|             | Values: 0 - 127                                                                                                    |
|             | none (default)                                                                                                    |
| da          | Digit action - this parameter specifies what changes, if any, to apply to the Called Party GTA                                                                     |
| srfImsi     | The IMSI returned by an SRF, indicating the<br>Subscription Network of the subscripter. This<br>parameter is only used by the G-Port features,<br>and only for RNs |
| numImsis    | Total Number of International Mobile Subscriber<br>Identities                                                                                                    |
| numDNs      | Total Number of Directory Numbers                                                                                                    |
| numDNBlocks | Total Number of Directory Number Blocks                                                                                                    |

### Table 22: PROVEL

Used to store the provisioning blacklist data.

| Field     | Description                                                                                                    |
|-----------|----------------------------------------------------------------------------------------------------|
| bProvBLId | Beginning Prov Blacklist Identity - a string with<br>5 to 15 characters where each character is a (hex)<br>number from 0 to F. |
| eProvBLId | End Prov Blacklist Identity - a string with 5 to 15 characters where each character is a (hex) number from 0 to F.             |

## Glossary

|        | Α |                                                                                                    |
|--------|---|----------------------------------------------------------------------------------------------------|
| ASD    |   | Additional Subscriber Data                                                                                                    |
|        |   | Additional data that is associated with a subscriber (DN) or a range of subscribers.                                                                                                    |
|        | C |                                                                                                    |
| CLI    |   | Calling Line Identification<br>Command-line interface<br>Custom LSMS Interface                                                                                                    |
|        | D |                                                                                                    |
| DN     |   | Directory number                                                                                                    |
|        |   | A DN can refer to any mobile or<br>wireline subscriber number, and<br>can include MSISDN, MDN, MIN,<br>or the wireline Dialed Number.                                                      |
|        | Ε |                                                                                                    |
| EPAP   |   | EAGLE Application Processor                                                                                                    |
|        | G |                                                                                                    |
| G-Flex |   | GSM Flexible numbering                                                                                                    |
|        |   | A feature that allows the operator<br>to flexibly assign individual<br>subscribers across multiple HLRs<br>and route signaling messages,<br>based on subscriber numbering,<br>accordingly. |
| G-Port |   | GSM Mobile Number Portability                                                                                                    |
|        |   | A feature that provides mobile<br>subscribers the ability to change<br>the GSM subscription network                                                                                        |

| G    |                                                                                                    |
|------|----------------------------------------------------------------------------------------------------|
|      | within a portability cluster, while retaining their original MSISDN(s).                                                                                                    |
| GSM  | Global System for Mobile<br>Communications                                                                                                    |
|      | A second generation digital PCS mobile phone standard used in many parts of the world.                                                                                                    |
| I    |                                                                                                    |
| IDP  | Initial Detection Point                                                                                                    |
| IMEI | International Mobile Equipment<br>Identifier                                                                                                    |
| IMSI | International Mobile Subscriber<br>Identity                                                                                                    |
|      | International Mobile Station<br>Identity                                                                                                    |
|      | A unique internal network ID identifying a mobile subscriber.                                                                                                    |
| IP   | Intelligent Peripheral                                                                                                    |
|      | Internet Protocol - IP specifies the<br>format of packets, also called<br>datagrams, and the addressing<br>scheme. The network layer for the<br>TCP/IP protocol suite widely used<br>on Ethernet networks, defined in<br>STD 5, RFC 791. IP is a<br>connectionless, best-effort packet<br>switching protocol. It provides<br>packet routing, fragmentation and<br>re-assembly through the data link<br>layer. |
| IPv4 | Internet Protocol version 4                                                                                                    |
|      | Identifies an Internet Protocol version 4 address composed of 4                                                                                                    |

|       | I |                                                                                                    |
|-------|---|----------------------------------------------------------------------------------------------------|
|       |   | bytes in a dotted decimal format (for example, nnn.nn.nnn.nn).                                                                                                    |
| IPv6  |   | Internet Protocol version 6                                                                                                    |
|       |   | Identifies an Internet Protocol<br>version 6 address composed of 8<br>groups of colon-separated 4<br>hexadecimal digits.                                                                                                    |
| IS-41 |   | Interim Standard 41                                                                                                    |
|       |   | Same as and interchangeable with<br>ANSI-41. A standard for<br>identifying and authenticating<br>users, and routing calls on mobile<br>phone networks. The standard also<br>defines how users are identified<br>and calls are routed when roaming<br>across different networks. |
|       | Ν |                                                                                                    |
| NE    |   | Network Element                                                                                                    |
|       |   | An independent and identifiable<br>piece of equipment closely<br>associated with at least one<br>processor, and within a single<br>location.                                                                                                    |
|       |   | In a 2-Tiered DSR OAM system,<br>this includes the NOAM and all<br>MPs underneath it. In a 3-Tiered<br>DSR OAM system, this includes the<br>NOAM, the SOAM, and all MPs<br>associated with the SOAM.                                                                            |
|       |   | The devices, servers, or functions<br>within a wireless network with<br>which Policy Management systems<br>interact.                                                                                                    |
|       |   | Network Entity                                                                                                    |
|       | Р |                                                                                                    |
| PDB   |   | Provisioning Database                                                                                                    |

| ]     | Р                                                                                                    |
|-------|----------------------------------------------------------------------------------------------------|
| PDBA  | Provisioning Database Application<br>There are two Provisioning<br>Database Applications (PDBAs),<br>one in EPAP A on each EAGLE.<br>They follow an Active/Standby<br>model. These processes are<br>responsible for updating and<br>maintaining the Provisioning<br>Database (PDB). |
| PDBI  | Provisioning Database Interface<br>The interface consists of the<br>definition of provisioning messages<br>only. The customer must write a<br>client application that uses the<br>PDBI request/response messages<br>to communicate with the PDBA.                                   |
| PPSMS | Prepaid Short Message Service<br>Prepaid Short Message Service<br>Intercept                                                                                                    |
| QS    | Query Server<br>Query Service                                                                                                    |
| RN    | R<br>Routing Number<br>The number provided by the<br>Freephone Service Provider (FSP)<br>to the Access Service Provider<br>(ASP) to enable a pre-determined                                                                                                    |
|       | routing of traffic to a specific<br>network/carrier/customer.                                                                                                    |